## Wie verbinde ich mich mit dem VPN?

## Sie brauchen:

- Internetverbindung
- aktuelles iOS /iPadOS
- Name des Leuphana-Accounts und Leuphana-Passwort

App Store

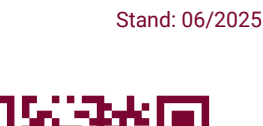

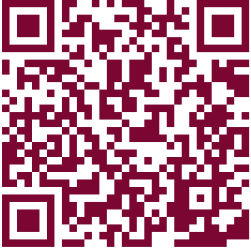

Cisco Secure Client

iOS /iPadOS

## Download und Verbindung hinzufügen

- 1. Laden Sie die *Cisco Secure Client-AnyConnect* App im App Store herunter.
- Öffnen Sie die App und gehen Sie zu *Connections* → VPN-Verbindung *hinzufügen…*
- 3. Tragen Sie bei Serveradresse **vpn.leuphana.de** ein und bestätigen Sie mit *Speichern.*
- 4. Erlauben Sie *AnyConnect*, VPN-Konfigurationen hinzuzufügen.

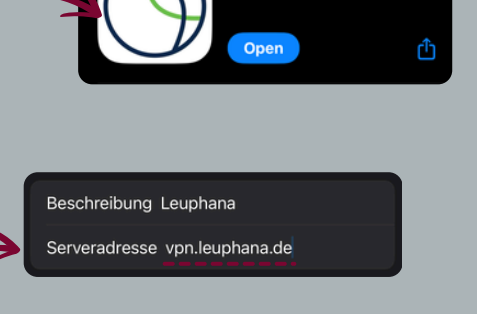

AnvConnect" möchte VPN-

Configurationen hinzufügen

Nicht erlauben

## Verbindung aufbauen

- 1. Öffnen Sie die Cisco AnyConnect App.
- 2. Setzen Sie den Schalter im Startmenü auf An.
- 3. Wählen Sie zwischen den Gruppen *Intranet* und *Online-Recherche.*
- 4. Melde Sie sich mit dem Namen Ihres Leuphana-Accounts und dem Leuphana-Passwort an und bestätigen Sie mit Verbinden.

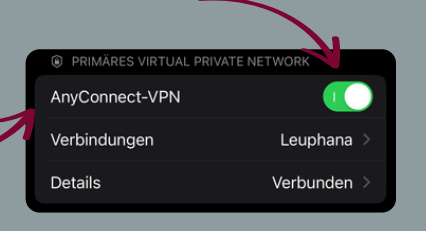

| Abl    |                                                                      | Authentifi | zierung    |        | den | < |  |
|--------|----------------------------------------------------------------------|------------|------------|--------|-----|---|--|
|        | Anmeldung fehlgeschlagen.                                            |            |            |        |     |   |  |
| G      | Gruppe:                                                              |            | Online-Rec | herche |     |   |  |
| E      | Benutzername: A1B-2CD                                                |            |            |        |     |   |  |
| ĸ      | Kennwort:                                                            |            |            |        |     |   |  |
| T<br>W | To change password use clientless VPN: http://<br>webvpn.leuphana.de |            |            |        |     |   |  |
|        |                                                                      |            |            |        |     |   |  |

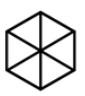

Probleme? Melde dich bei uns: *Studierende:* it-tutor@leuphana.de 04131 - 677 1222

*Mitarbeitende:* it-service@leuphana.de 04131 - 677 1212